## Allianz 🕕

Allianz Trade

## EOLIS bruker-manual simplicity

Allianz Trade er varemerket som brukes til å angi en rekke tjenester levert av Euler Hermes.

## EOLIS Brukermanual for Simplicity kunder – «grade for overvåking»

For registrering av «grades for overvåking» - benytt menyen «Credit Services» (Kreditthåndtering), undermenyen «Grade» og velg «Request» (forespørsel).

| 🖉 Euler Hermes                                           | - Windows Inter         | net Explorer          |                         |                          |                           |  |  |  |  |
|----------------------------------------------------------|-------------------------|-----------------------|-------------------------|--------------------------|---------------------------|--|--|--|--|
| FOUS                                                     | Credit<br>Services      | Overdue<br>Management | Information<br>Services | Policy<br>Administration | Quick menu 🛇              |  |  |  |  |
| UATM 02                                                  | Credit Limits           | Grade                 |                         |                          | S Company Search          |  |  |  |  |
| Welcome - Credit Se                                      | ervices > Credit Limits | (Request<br>View list |                         |                          | Select a policy           |  |  |  |  |
|                                                          |                         |                       |                         |                          |                           |  |  |  |  |
| Company i                                                | dentification           |                       |                         |                          | Group A/S nº : 030005.SIM |  |  |  |  |
| * mandatory                                              |                         |                       |                         |                          |                           |  |  |  |  |
| Select a count                                           | ry: DENI                | MARK                  | ~                       |                          |                           |  |  |  |  |
| Select only one of the radio button options shown below. |                         |                       |                         |                          |                           |  |  |  |  |
| Search by                                                | identifier              |                       |                         |                          |                           |  |  |  |  |
| * Euler ID :                                             |                         |                       | R * Identifier :        | CVR (Denmark) 💌          |                           |  |  |  |  |
| O Search Cr                                              | iteria 🕐                |                       | H                       | elp on identifier 🕥      |                           |  |  |  |  |
| * Company/Busin<br>Name:                                 | ness                    |                       |                         |                          |                           |  |  |  |  |
| Street Number                                            | :                       |                       | 5                       | Street Name :            |                           |  |  |  |  |
| Post/Zip Code                                            | :                       |                       | т                       | own :                    |                           |  |  |  |  |
| O Search by                                              | y phone number          | )                     |                         |                          |                           |  |  |  |  |
| Phone number                                             | :                       |                       |                         |                          |                           |  |  |  |  |
| * mandatory                                              |                         |                       |                         |                          |                           |  |  |  |  |
|                                                          |                         | Continue 🕥            |                         | Cle                      | ar 🗙                      |  |  |  |  |
|                                                          |                         | _                     |                         |                          |                           |  |  |  |  |
|                                                          | 👷 Customer              | card— J EOLIS as      | sistance— <b>?</b> Help |                          | de 🗶 Disconnection        |  |  |  |  |

Deretter klikker du på «Continue» (fortsett).

| 🖉 Euler Hermes - Windows Internet Explorer 📃 🗖 🔀         |                        |                       |                         |                                      |                           |  |  |  |  |
|----------------------------------------------------------|------------------------|-----------------------|-------------------------|--------------------------------------|---------------------------|--|--|--|--|
| FOUS                                                     | Credit<br>Services     | Overdue<br>Management | Information<br>Services | Policy<br>Administration             | Quick menu 😔              |  |  |  |  |
| UATM 02                                                  | Credit Limits          | Grade                 |                         |                                      | Company Search            |  |  |  |  |
| Welcome > Credit Se                                      | rvices › Grade › Requ  | est                   |                         |                                      | Select a policy           |  |  |  |  |
|                                                          |                        |                       |                         |                                      |                           |  |  |  |  |
| Company id                                               | lentification          |                       |                         |                                      | Group A/S n° : 030005.SIM |  |  |  |  |
| * mandatory                                              |                        |                       |                         |                                      |                           |  |  |  |  |
| Select a country : DENMARK 🗸                             |                        |                       |                         |                                      |                           |  |  |  |  |
| Select only one of the radio button options shown below. |                        |                       |                         |                                      |                           |  |  |  |  |
| O Search by identifier                                   |                        |                       |                         |                                      |                           |  |  |  |  |
|                                                          |                        |                       |                         |                                      |                           |  |  |  |  |
| * Euler ID :                                             |                        | (                     | OR * Identifier :       | CVR (Denmark)                        |                           |  |  |  |  |
| Help on identifier 📎                                     |                        |                       |                         |                                      |                           |  |  |  |  |
| * Company/Busin                                          | iess abc               |                       |                         |                                      |                           |  |  |  |  |
| Name:                                                    | abe                    |                       |                         |                                      |                           |  |  |  |  |
| Street Number                                            | :                      |                       |                         | Street Name :                        |                           |  |  |  |  |
| Post/Zip Code :                                          | 5000                   |                       |                         | Town :                               |                           |  |  |  |  |
| O Search by                                              | Search by phone number |                       |                         |                                      |                           |  |  |  |  |
| Phone number :                                           | :                      |                       |                         |                                      |                           |  |  |  |  |
| * mandatory                                              |                        |                       |                         |                                      |                           |  |  |  |  |
|                                                          |                        | Continue 📎            |                         | Cle                                  | ar 🛞                      |  |  |  |  |
|                                                          | 🕵 Customer             | card— 🖉 EOLIS as      | sistance— <b>?</b> Hel  | p— <sup>7</sup> Quick reference guid | Je X Disconnection        |  |  |  |  |

| Euler Hermes -                                    | Windows Intern        | et Explorer           |                         |                              |                                   |  |  |  |
|---------------------------------------------------|-----------------------|-----------------------|-------------------------|------------------------------|-----------------------------------|--|--|--|
| FOUS                                              | Credit<br>Services    | Overdue<br>Management | Information<br>Services | Policy<br>Administration     | Quick menu 🛇                      |  |  |  |
| UATM 02                                           | Credit Limits         | Grade                 |                         |                              | S Company Search                  |  |  |  |
| Welcome - Credit Ser                              | vices › Grade › Reque | est                   |                         |                              | Select a policy                   |  |  |  |
| Company se                                        | earch results         |                       |                         |                              | Group A/S nº : 030005.SIM         |  |  |  |
| Identifier 🔅                                      | Euler ID              | ¢ Cor                 | npany/Business          | Name 🔶                       | Address                           |  |  |  |
| 27282296                                          | 0040624697            | A                     | bc Tranlations v/Ber    | it Helm                      | lsgårdsvej 25 st th 5000 Odense C |  |  |  |
| 17260030                                          | 0087579724            | Abo                   | Hundesalon/ Anja        | Skibhusvej 369 5000 Odense C |                                   |  |  |  |
| 34158304                                          | 0101363339            | Abc Eu                | -Advokat v/Annika B     | Birgitta Clara               | Pogestræde 30 5000 Odense C       |  |  |  |
| 26858933                                          | 0040611091            | A/E                   | 8 Ørnebjergvej 14ab     | oc/16abc                     | Gammelsø 4 5000 Odense C          |  |  |  |
| Select a company by clicking on the company name. |                       |                       |                         |                              |                                   |  |  |  |
|                                                   |                       |                       |                         |                              |                                   |  |  |  |
|                                                   | 💭 🕵 Customer o        | card— ) EOLIS as      | sistance— <b>?</b> Help |                              | guide — 🗶 Disconnection           |  |  |  |

Velg riktig selskap fra listen ved å klikke på «Company/Business Name» (selskapsnavn).

Registrer ditt referansenummer (frivillig) og klikk på «Continue» (forsett).

| 🖉 Euler Hermes                                                         | - Windows Inter                                                          | net Explorer                                                  |                                                |                          |                      |        |
|------------------------------------------------------------------------|--------------------------------------------------------------------------|---------------------------------------------------------------|------------------------------------------------|--------------------------|----------------------|--------|
| FOUS                                                                   | Credit<br>Services                                                       | Overdue<br>Management                                         | Information<br>Services                        | Policy<br>Administration | Quick                | menu ⊙ |
| UATM 02                                                                | Credit Limits                                                            | Grade                                                         |                                                |                          | Scompany Search      |        |
| <u>Welcome</u> , Credit Se                                             | rvices > Grade > Requ                                                    | est                                                           |                                                |                          | Select a policy      |        |
| Buyer Detai                                                            | ils                                                                      |                                                               |                                                |                          | Group A/S nº : 0300  | 05.SIM |
| TVADK: 27282<br>Buyer Name: A<br>Registered offic<br>SIC Activity : Se | 2296<br>bc Tranlations v/B<br>ce : Isgårdsvej 25<br>cretarial, translati | Euler ID: 0<br>erit Helm Abc Tranl<br>st th 5000 Odense<br>on | 040624697<br>ations v/Berit Hel<br>e C Denmark | Type of Co<br>m          | ompany: Sole trader  |        |
| Grade                                                                  | If the details                                                           | s above are not for                                           | the required buy                               | ver, click here to selec | t the correct buyer. |        |
| You have reque                                                         | sted grade with m<br>reference: 12345                                    | onitoring on the a                                            | bove buyer.                                    |                          |                      |        |
|                                                                        |                                                                          | 🕅 Back ——                                                     |                                                | Contin                   | ue 🔊                 |        |
|                                                                        | 👷 Customer                                                               | card— 🖉 EOLIS as                                              | sistance—? Help                                |                          | ide X Disconnection  |        |

## Dersom informasjonen er korrekt, klikker på «Confirm» (bekreft)

| 🖉 Euler Hermes -    | - Windows Inter       | net Explorer          |                         |                          |                           | $\mathbf{X}$ |
|---------------------|-----------------------|-----------------------|-------------------------|--------------------------|---------------------------|--------------|
| FOUS                | Credit<br>Services    | Overdue<br>Management | Information<br>Services | Policy<br>Administration | Quick menu 😔              |              |
| UATM 02             | Credit Limits         | Grade                 |                         |                          | S Company Search          |              |
| Welcome - Credit Se | rvices › Grade › Requ | Jest                  |                         |                          | Select a policy           |              |
|                     |                       |                       |                         |                          |                           |              |
| Buyer Detai         | ls                    |                       |                         |                          | Group A/S n° : 030005.SIM |              |
| TVADK: 27282        | 296                   | Euler ID: 0           | 040624697               | Type of Co               | mpany: Sole trader        |              |
| Buyer Name: At      | bc Tranlations v/B    | erit Helm Abc Tran    | lations v/Berit Helr    | n                        |                           |              |
| SIC Activity : Se   | cretarial, translati  | on                    | e C Denmark             |                          |                           |              |
|                     | If the details        | s above are not fo    | r the required buy      | er, click here to select | the correct buyer.        |              |
|                     |                       |                       |                         |                          |                           |              |
| Grade co            | nfirmation            |                       |                         |                          |                           |              |
| Request: Grade      | e with monitoring     |                       |                         |                          |                           |              |
| Your customer       | r reference: 1234     | 5                     |                         |                          |                           |              |
| If the informatio   | n abava is correc     | t plaasa dick op ti   | ao 'Confirm' button     |                          |                           |              |
| Otherwise, click    | k on the 'Modify' bi  | utton to change you   | ir request.             | ι.                       |                           |              |
|                     |                       |                       |                         |                          |                           |              |
|                     |                       | Modify 🔇 —            |                         | Confir                   | m 🕥                       |              |
|                     |                       |                       |                         |                          |                           |              |
|                     |                       |                       |                         |                          |                           |              |
|                     |                       |                       |                         |                          |                           |              |
|                     |                       |                       |                         |                          |                           |              |
|                     |                       |                       |                         |                          |                           |              |
|                     |                       |                       |                         |                          |                           |              |
|                     |                       |                       |                         |                          |                           |              |
|                     | 🔜 👷 Customer          | card— 🎝 EOLIS as      | sistance—? Help-        | - Quick reference gui    | de X Disconnection        |              |

Resultatet på forespørselen vises i bildet.

Du får enten innvilget «graden» på debitoren umiddelbart, og dette vil synes i bildet, eller søknaden blir behandlet av din ansvarlige underwriter , som bildet viser under.

| 🖉 Euler Hermes                | - Windows Inter                                  | net Explorer                       |                                  |                          |                           |
|-------------------------------|--------------------------------------------------|------------------------------------|----------------------------------|--------------------------|---------------------------|
| FOUS                          | Credit<br>Services                               | Overdue<br>Management              | Information<br>Services          | Policy<br>Administration | Quick menu 🛇              |
| UATM 02                       | Credit Limits                                    | Grade                              |                                  |                          | Company Search            |
| <u>Welcome</u> › Credit Se    | ervices > Grade > Requ                           | lest                               |                                  |                          | Select a policy           |
| Buyer Detai                   | ils                                              |                                    |                                  |                          | Group A/S n° : 030005.SIM |
| TVADK: 27282<br>Buyer Name: A | 2296<br>bc Tranlations v/B<br>bot Llogårdovci 25 | Euler ID: 0<br>erit Helm Abc Trani | 040624697<br>ations v/Berit Heli | Type of C<br>n           | ompany : Sole trader      |
| SIC Activity : Se             | ecretarial, translati                            | on                                 | e o Denmark                      |                          |                           |
| Grade                         | response                                         |                                    |                                  |                          |                           |
| Response dat                  | e: 08/05/2013                                    |                                    |                                  |                          |                           |
| Request: Grad<br>Your custome | le with monitoring<br>r reference: 1234          | 5                                  |                                  |                          |                           |
| Grade: <u>Reque</u>           | st in progress, awa                              | aiting information.                |                                  |                          |                           |
|                               | Another rec                                      | quest                              | Grad                             | e history 🖌 🗌            | Print 🚇                   |
|                               |                                                  |                                    |                                  |                          |                           |
|                               |                                                  |                                    |                                  |                          |                           |
|                               |                                                  |                                    |                                  |                          |                           |
|                               | 🔓 Customer                                       | card— ) EOLIS as                   | sistance— <b>?</b> Help-         | -^^Quick reference g     | uide X Disconnection      |

For å få oversikt over debitorer som ligger til overvåking, benytter du menyen «Credit Service» (kredtthåndtering), undermenyen «Grade» og velger «View list» (oversikt).

| 🖉 Euler Hermes                                           | - Windows Inter        | net Explorer          |                         |                          |                           |  |  |  |  |
|----------------------------------------------------------|------------------------|-----------------------|-------------------------|--------------------------|---------------------------|--|--|--|--|
| FULS                                                     | Credit<br>Services     | Overdue<br>Management | Information<br>Services | Policy<br>Administration | Quick menu 🛇              |  |  |  |  |
| UATM 02                                                  | Credit Limits          | Grade                 |                         |                          | S Company Search          |  |  |  |  |
| <u>Welcome</u> > Credit Se                               | rvices - Credit Limits | Request<br>View list  |                         |                          | Select a policy           |  |  |  |  |
|                                                          |                        |                       |                         |                          |                           |  |  |  |  |
| Company id                                               | entification           |                       |                         |                          | Group A/S n° : 030005.SIM |  |  |  |  |
| * mandatory                                              |                        |                       |                         |                          |                           |  |  |  |  |
| Select a country : DENMARK                               |                        |                       |                         |                          |                           |  |  |  |  |
| Select only one of the radio button options shown below. |                        |                       |                         |                          |                           |  |  |  |  |
| Search by                                                | identifier             |                       |                         |                          |                           |  |  |  |  |
| * Euler ID :                                             |                        | 0                     | R * Identifier :        | CVR (Denmark) 🗸          |                           |  |  |  |  |
|                                                          |                        |                       | He                      | elp on identifier 🕥      |                           |  |  |  |  |
|                                                          | teria 🕐                |                       |                         |                          |                           |  |  |  |  |
| * Company/Busin<br>Name:                                 | less                   |                       |                         |                          |                           |  |  |  |  |
| Street Number                                            | :                      |                       | S                       | Street Name :            |                           |  |  |  |  |
| Post/Zip Code :                                          |                        |                       | т                       | own:                     |                           |  |  |  |  |
| O Search by                                              | phone number           |                       |                         |                          |                           |  |  |  |  |
| Phone number :                                           |                        |                       |                         |                          |                           |  |  |  |  |
| * mandatory                                              |                        |                       |                         |                          |                           |  |  |  |  |
|                                                          |                        | Continue 🕥 -          |                         | Cle                      | ar 🛞                      |  |  |  |  |
|                                                          |                        |                       |                         |                          |                           |  |  |  |  |
|                                                          | 💭 🕵 Customer           | card— 🎝 EOLIS ass     | sistance— <b>?</b> Help | - Quick reference guid   | le X Disconnection        |  |  |  |  |

| VELY ØNSKEDE KITLENET TOT LISTEN, ELLET «ULL» SOM DETUULT OG KLIKK DU « VIEW» (OVELSIKL) | Vela ønskede kriter | ier for listen, elle | r «all» som defa | ault og klikk på « | View» (oversikt). |
|------------------------------------------------------------------------------------------|---------------------|----------------------|------------------|--------------------|-------------------|
|------------------------------------------------------------------------------------------|---------------------|----------------------|------------------|--------------------|-------------------|

| 🗧 Euler Hermes -              | Windows Inter        | net Explorer          |                         |                          |                           |
|-------------------------------|----------------------|-----------------------|-------------------------|--------------------------|---------------------------|
| FOUS                          | Credit<br>Services   | Overdue<br>Management | Information<br>Services | Policy<br>Administration | Quick menu 📀              |
| UATM 02                       | Credit Limits        | Grade                 |                         |                          | Scompany Search           |
| Welcome > Credit Ser          | vices > Grade > View | list                  |                         |                          | Select a policy           |
| Selection cr<br>Grade enquiry | iteria               |                       |                         |                          | Group A/S nº : 030005.SIM |
| Buyer:                        | ⊙ All                |                       |                         |                          |                           |
|                               | O Buyer              | name                  |                         |                          |                           |
|                               | O Euler I            | D                     |                         |                          |                           |
|                               | O Custo              | mer reference :       |                         |                          |                           |
| Type of respon                | se: 💿 Grad           | e with monitoring     |                         |                          |                           |
| Status:                       | All                  | ~                     |                         |                          |                           |
| Country:                      | All                  | *                     |                         |                          |                           |
| Decision date:                | From                 |                       | То                      | 🔲 (dd/mm/yyyy)           |                           |
| Sort by                       | 1 P 1                | 1                     |                         |                          |                           |
| Response date                 | descending 🚩         |                       |                         |                          |                           |
| Viev                          | NO                   | –Download in          | .csv format             | Down                     | load in .xls format 🔀     |
|                               | 9 curtores           | and DEOLIC            |                         | A quick planner with     | de ¥ Disconnoction        |
|                               | 33 Customer          | card- & EOLIS as      | sistance— r Help        | - Uwulck reference gui   | de 🔨 Disconnection        |

Dersom du ønsker å se mer informasjon om beslutningen, klikk på riktig «Company Name» (selskapsnavn).

| 🖉 Euler Hermes - Windows Internet Explorer 📃 🗖 🔀                                                                                                    |                                            |                 |                         |          |                       |                      |         |             |                 |              |   |
|----------------------------------------------------------------------------------------------------|--------------------------------------------|-----------------|-------------------------|----------|-----------------------|----------------------|---------|-------------|-----------------|--------------|---|
| FOU                                                                                                    | C<br>Se                                    | redit<br>rvices | Overdue<br>Management   | Ini<br>S | formation<br>Services | Policy<br>Administra | ition   |             |                 | Quick menu 🤇 | 9 |
| UATM 02                                                                                                    | UATM 02 Credit Limits Grade Company Search |                 |                         |          |                       |                      | h       | _           |                 |              |   |
| <u>Welcome</u> > Cre                                                                                                    | dit Services y                             | Grade⇒ View     | list                    |          |                       |                      |         |             | Select a policy |              |   |
| List of grade requests                                                                                                    |                                            |                 |                         |          |                       |                      |         |             | Group A/S n° :  | 030005.SIM   |   |
| Identifier                                                                                                    | Euler ID                                   | Co              | mpany name              | - \$     | Country               | Reference            | Grade ≑ | Status ≑    | Buyer status    | Cancel       |   |
| 33754272                                                                                                    | 99367276                                   | Abol            | lordic Modulbyg ApS     | )        | Denmark               | 123456               | 08      | answered    | Active          | Cancel       |   |
| 25442032                                                                                                    | 40574310                                   |                 | ABC Nordic A/S          |          | Denmark               | TEST CP              | 08      | answered    | Active          | Cancel       |   |
| 27282296                                                                                                    | 40624697                                   | Abc Tr          | anlations v/Berit Helm  |          | Denmark               | 12345                |         | In Progress | Active          | Cancel       |   |
| 13495610                                                                                                    | 87713532                                   | A B C Ha        | insen Erhvervs Udlejnir | g        | Denmark               | 123456               |         | In Progress | Active          | Cancel       |   |
| Download options: Csv I Excel I   NB : Click on the 'Company name' to view the 'GI-GR Details'.   To cancel a 'grade monitoring' on a buyer, click on the corresponding 'Cancel' button.   * : the grade is under examination   Reason for buyer status closed is displayed in tooltip on mouse over on the buyer status   Image: NP image is in the image is a comparison of the company of the company of the |                                            |                 |                         |          |                       |                      |         |             |                 |              |   |
| Chart Disconnection                                                                                                    |                                            |                 |                         |          |                       |                      |         |             |                 |              |   |

Du kan også se historikken på en utvalgt debitor (kjøper) ved å klikke på «History» (historikk).

| Euler Hermes                                                            | Windows Inter                                        | net Explorer          |                          |                          |                           |
|-------------------------------------------------------------------------|------------------------------------------------------|-----------------------|--------------------------|--------------------------|---------------------------|
| FOUS                                                                    | Credit<br>Services                                   | Overdue<br>Management | Information<br>Services  | Policy<br>Administration | Quick menu ⊙              |
| UATM 02                                                                 | Credit Limits                                        | Grade                 |                          |                          | S Company Search          |
| elcome - Credit Ser                                                     | rvices › Grade › View                                | list                  |                          |                          | Select a policy           |
| Buyer Detai                                                             | ls                                                   |                       |                          |                          | Group A/S n° : 030005.SIM |
| TVADK: 33754<br>Buyer Name: At<br>Registered offic<br>SIC Activity: Oth | 272<br>bc Nordic Modulby<br>re :<br>h spec constrctn | Euler ID:<br>/g ApS   | 0099367276               | Type of C                | Company: APS              |
|                                                                         | Grade Details                                        |                       |                          |                          |                           |
| Grade<br>Response date<br>Status                                        | 08<br>09/04/201<br>answered                          | 3                     |                          |                          |                           |
| Your customer<br>reference                                              | 123456                                               | Update your custome   | er reference 🕥           |                          |                           |
|                                                                         | Back 🕅                                               |                       | Print                    |                          | History                   |
|                                                                         |                                                      |                       |                          |                          |                           |
|                                                                         |                                                      |                       |                          |                          |                           |
|                                                                         |                                                      |                       |                          |                          |                           |
|                                                                         |                                                      |                       |                          |                          |                           |
|                                                                         |                                                      |                       |                          |                          |                           |
|                                                                         | 👷 Customer                                           | card— 🖉 EOLIS as      | sistance— <b>?</b> Help— | Ouick reference g        | uide X Disconnection      |

Dersom det foreligger flere beslutninger på debitoren (kjøperen), vil svarhistorikken og graden være synlig for hver søknad.

| 🖉 Euler Hermes                    | - Windows Inter                       | net Explorer               |                         |                          |                      |             |  |  |
|-----------------------------------|---------------------------------------|----------------------------|-------------------------|--------------------------|----------------------|-------------|--|--|
| FULS                              | Credit<br>Services                    | Overdue<br>Management      | Information<br>Services | Policy<br>Administration | Qu                   | uick menu 📀 |  |  |
| UATM 02                           | Credit Limits                         | Grade                      |                         |                          | Company Search       |             |  |  |
| <u>Welcome</u> > Credit Se        | rvices › Grade › View                 | list                       |                         |                          | Select a policy      |             |  |  |
| Buyer Detai                       | ils                                   |                            |                         |                          | Group A/S nº : 03    | 30005.SIM   |  |  |
| TVADK: 33754                      | 4272                                  | Euler ID :                 | 0099367276              | Type of C                | company: APS         |             |  |  |
| Buyer Name: A<br>Registered offic | bc Nordic Modulby<br>ce: Langebjergva | yg ApS<br>ænget 13 4000 Ro | skilde Denmark          | t                        |                      |             |  |  |
| SIC Activity : Ot                 | h spec constrctn                      | -                          |                         |                          |                      |             |  |  |
|                                   |                                       |                            |                         |                          |                      |             |  |  |
| Grade mon                         | itoring history                       |                            |                         |                          |                      |             |  |  |
|                                   | Respons                               | se date                    |                         | Grade                    |                      |             |  |  |
| 09/04/2013 08                     |                                       |                            |                         |                          |                      |             |  |  |
| 1 record found.                   |                                       |                            |                         |                          |                      |             |  |  |
|                                   |                                       | Dowr                       | nload options:          | CSV 🕢 📔 Excel 🗶          |                      |             |  |  |
|                                   |                                       |                            |                         |                          |                      |             |  |  |
|                                   |                                       |                            | Back                    |                          |                      |             |  |  |
|                                   |                                       |                            |                         |                          |                      |             |  |  |
|                                   |                                       |                            |                         |                          |                      |             |  |  |
|                                   |                                       |                            |                         |                          |                      |             |  |  |
|                                   |                                       |                            |                         |                          |                      |             |  |  |
|                                   |                                       |                            |                         |                          |                      |             |  |  |
|                                   |                                       |                            |                         |                          |                      |             |  |  |
|                                   |                                       |                            |                         |                          |                      |             |  |  |
|                                   |                                       |                            |                         |                          |                      |             |  |  |
|                                   |                                       |                            |                         |                          |                      |             |  |  |
|                                   |                                       |                            |                         |                          |                      |             |  |  |
|                                   | 👷 Customer                            | card— ) EOLIS as           | ssistance— <b>?</b> Hel | p                        | iide X Disconnection |             |  |  |